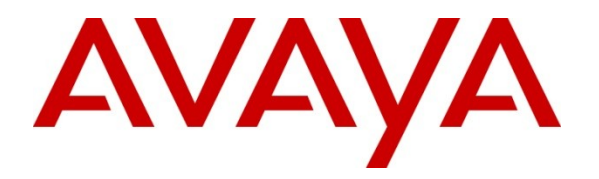

Avaya Solution & Interoperability Test Lab

# Application Notes for Configuring the Motorola Solutions PTP 600 Point-to-Point Wireless Ethernet Solution with an Avaya Aura® Telephony Infrastructure in a Wireless Multi-Site Converged VoIP and Data Network - Issue 1.1

## Abstract

These Application Notes describe how to configure the Motorola Solutions PTP 600 Point-to-Point wireless Ethernet solution with Avaya Aura® Communication Manager, Avaya Aura® Session Manager and Avaya IP Telephones in a Multi-Site wireless Converged VoIP and Data Network.

The Motorola Solutions PTP 600 Point-to-Point wireless Ethernet radio solution is designed to satisfy the demand for reliable, high-throughput last-mile access using the Internet Protocol in challenging environments.

Information in these Application Notes has been obtained through DevConnect compliance testing and additional technical discussions. Testing was conducted via the DevConnect Program at the Avaya Solution and Interoperability Test Lab.

# 1. Introduction

These Application Notes describe a sample configuration of a Multi-Site Voice over IP (VoIP) solution using a Motorola Solutions PTP 600 with Avaya Aura® Communication Manager, Avaya Aura® Session Manager and Avaya IP Telephones in a Converged VoIP and Data Network.

The Motorola Solutions PTP 600 was compliance-tested with Avaya<sup>™</sup> Communication Manager, Avaya Aura® Session Manager and Avaya IP Telephones with emphasis placed on verifying voice quality in a multi-site converged VoIP and Data network scenario. QoS (Quality of Service) based on 802.1p (Layer 2 Priority) was implemented across the network to prioritize voice traffic over the LAN. The Avaya H.323 IP Telephones get QoS priority settings from Communication Manager; the Avaya SIP IP Telephones get QoS priority settings from the 46xxsettings phone configuration file. The QoS settings are enforced in the network by the Motorola Solutions PTP 600. Tests were performed by oversubscribing the interfaces with low priority data traffic and verifying that good voice quality was achieved when calls were routed over all LAN interfaces. Compliance testing included QoS, throughput, Open, Direct Media and the G.711 and G.729 codecs.

With aggregate throughput, the Motorola Solutions PTP 600 delivers up to 300 Mbps. PTP 600 solutions are available in several models to address local regulatory guidelines and specific application requirements.

## 1.1. Interoperability Compliance Testing

Interoperability compliance testing covered feature functionality, serviceability, and performance testing. Compliance testing emphasis was placed on verifying voice quality in a wireless multisite converged VoIP and data network scenario. Specifically, compliance testing verified that when the Motorola Solutions PTP 600 interfaces are oversubscribed with low priority data traffic, the higher priority VoIP media and signaling traffic still gets through with good voice quality.

Note: The compliance test did not include radio or distances testing. Testing tools were used to interconnect the radios during testing at the Avaya Lab.

#### Feature functionality tested:

- Layer 2 Quality of Service (QoS)
- VLANs

#### The telephony features verified to operate correctly:

- Attended/Unattended transfer
- Conference call add/drop/participation
- Multiple call appearances
- Caller ID operation
- Call forwarding
- Call Park,/Call Pick-up
- Bridged call appearances
- Voicemail using Avaya Aura® Communication Manager Messaging and Avaya Modular Messaging
- Message Waiting Indicator (MWI)
- Hold/Return from hold
- Direct IP Media (Shuffling)
- G.711 and G.729 codecs

#### Serviceability testing:

• Serviceability testing was conducted to verify the ability of the Avaya/ Motorola Solutions solution to recover from adverse conditions by power-cycling devices and disconnecting/reconnecting cables between the LAN interfaces. In all cases, the ability to recover to normal working state was verified after the adverse conditions were removed/addressed.

#### 1.2. Support

24/7 Technical support for Motorola Solutions can be obtained through the following:

- Phone: +1-866-961-9288
- Web support at <u>www.Motorola Solutions.com/ptp/support</u>

# 2. Reference Configuration

The network diagram shown in **Figure 1** illustrates the network environment used for the compliance test. The Motorola Solutions PTP 600 Point-to-Point wireless Ethernet solution provides network connectivity for the voice and data traffic between the Corporate and Remote Sites.

#### The Avaya and Motorola Solutions components used to create the corporate site included:

- Avaya S8300D Server running Communication Manager
- Avaya G450 Media Gateway
- Avaya 9600-Series IP Telephone (H.323)
- Avaya 9600-Series IP Telephone (SIP)
- Avaya 1600-Series IP Telephone (H.323)
- Avaya 2410 Digital Telephone
- Motorola Solutions PTP 600
- LAN router/switch
- DHCP/HTTP/TFTP Server

#### The Avaya and Motorola Solutions components used to create the remote site included:

- Avaya 9600-Series IP Telephone (H.323)
- Avaya 9600-Series IP Telephone (SIP)
- Motorola Solutions PTP 600
- LAN router/switch

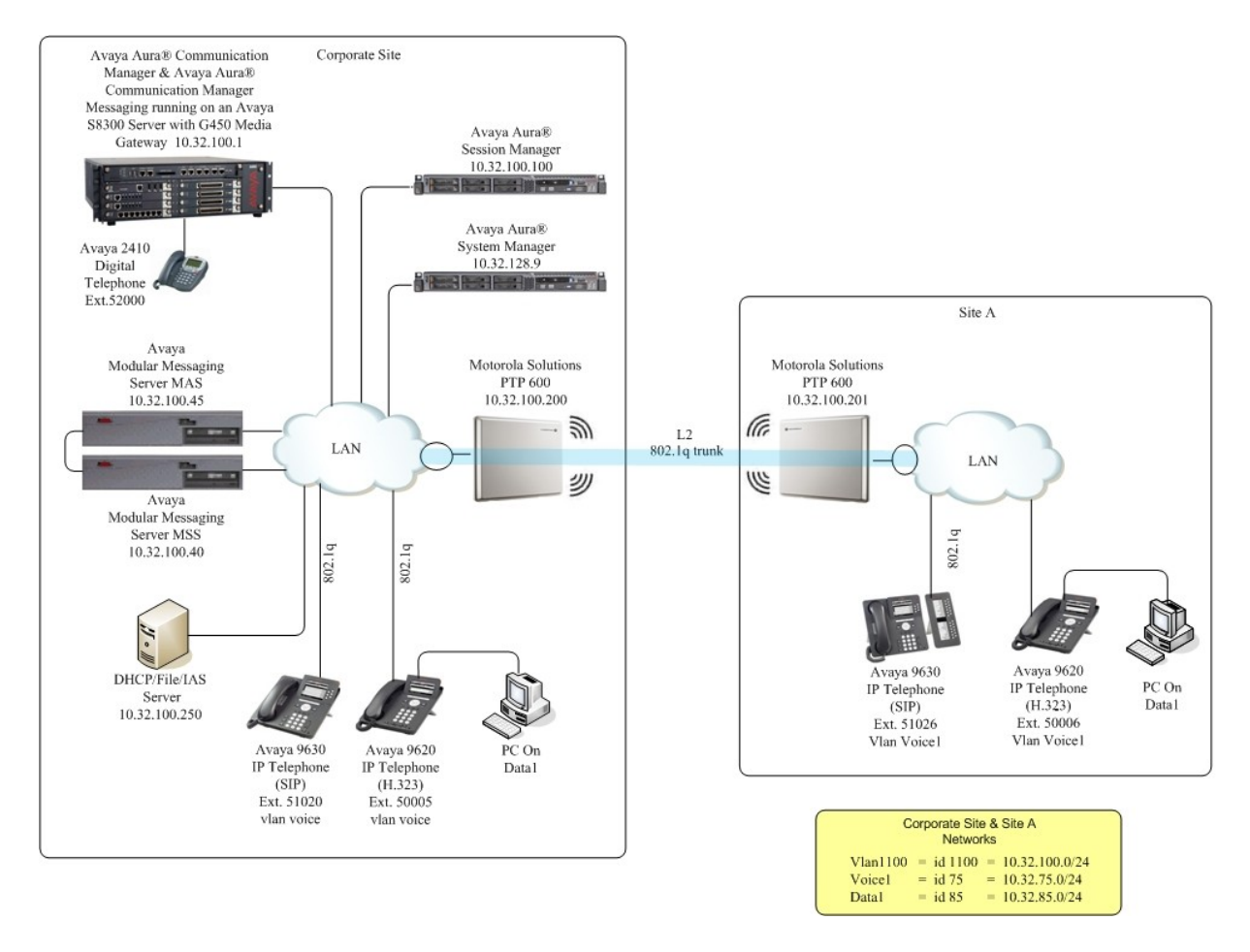

Figure 1: Avaya IP Telephony Network Traversing Motorola Solutions PTP 600 Wireless Ethernet Solution

## 3. Equipment and Software Validated

The following equipment and software were used for the sample configuration provided:

| Equipment                                                       | Software/Firmware             |  |  |
|-----------------------------------------------------------------|-------------------------------|--|--|
| Avaya PBX Products                                              |                               |  |  |
| Avaya S8300 Server running Avaya Aura®                          | Avaya Aura® Communication     |  |  |
| Communication Manager                                           | Manager 6.0                   |  |  |
| Avaya G450 Media Gateway (Corporate Site)                       |                               |  |  |
| MGP                                                             | 30 .13 .2                     |  |  |
| MM712 DCP Media Module                                          | HW9                           |  |  |
| Avaya Aura® Session M                                           | anager                        |  |  |
| Avaya Aura® Session Manager                                     | 6.0                           |  |  |
| Avaya Aura® System Manager6.0                                   |                               |  |  |
| Avaya Messaging (Voice Mat                                      | l) Products                   |  |  |
| Avaya Modular Messaging - Messaging Application<br>Server (MAS) | 5.2                           |  |  |
| Avaya Modular Messaging - Message Storage Server<br>(MSS)       | 5.2                           |  |  |
| Avaya Aura® Communication Manager Messaging<br>(CMM)            | 6.0                           |  |  |
| Avaya Telephony Se                                              | ets                           |  |  |
| Avaya 9600 Series IP Telephones                                 | (H.323 3.1.1) and (SIP 2.6.4) |  |  |
| Avaya 2410 Digital Telephone                                    | 5.0                           |  |  |
| Motorola Solutions Products                                     |                               |  |  |
| Motorola Solutions PTP 600 Series                               | (09-01)                       |  |  |
| Server PC                                                       | -<br>-                        |  |  |
| Dell Server running DHCP/HTTP/TFTP                              | Microsoft Windows 2003 Server |  |  |

#### Table 1: Equipment and Software Tested

The specific equipment above was used for the compliance testing. Note that this solution will be compatible with other Avaya Server and Media Gateway platforms running similar versions of Avaya Aura® Communication Manager.

# 4. Configure Avaya Aura<sup>®</sup> Communication Manager

There is no Motorola Solutions PTP 600 specific configuration required on Avaya Aura® Communication Manager and Avaya Aura® Session Manager to support this solution. It is assumed that all Aura® Telephony components, appropriate licenses and authentication files have been configured already, e.g., trunks, dial plans, etc. These standard configurations will not be covered in this document. For detailed information on the installation, maintenance, and configuration of Communication Manager and Session Manager, please refer to [1] through [4] in Section 10. Sections 4.1 and 4.2 are supplied for reference; no special configuration is required.

## 4.1. Verify OPS

Using the SAT, verify that the Off-PBX Telephones (OPS) is enabled on the **Optional Features** form. The license file installed on the system controls these options. If a required feature is not enabled, contact an authorized Avaya sales representative. On **Page 1**, verify that the number of OPS stations allowed in the system is sufficient for the number of SIP endpoints that will be deployed.

```
display system-parameters customer-options
                                                                Page
                                                                      1 of 11
                               OPTIONAL FEATURES
    G3 Version: V16
                                                Software Package: Enterprise
      Location: 2
                                                 System ID (SID): 1
      Platform: 28
                                                 Module ID (MID): 1
                                                             USED
                                Platform Maximum Ports: 6400 143
                                     Maximum Stations: 2400 44
                             Maximum XMOBILE Stations: 2400
                                                             0
                   Maximum Off-PBX Telephones - EC500: 9600
                                                             5
                   Maximum Off-PBX Telephones - OPS: 9600 35
                   Maximum Off-PBX Telephones - PBFMC: 9600 0
                   Maximum Off-PBX Telephones - PVFMC: 9600 0
                   Maximum Off-PBX Telephones - SCCAN: 0
                                                             0
                        Maximum Survivable Processors: 313
                                                             0
        (NOTE: You must logoff & login to effect the permission changes.)
```

### 4.2. Verify QoS

This section describes the steps required for Communication Manager to support the configuration shown in **Figure 1**. The following pages provide instructions on how to administer the required configuration parameters. The assumption is that the appropriate license and authentication files have been installed on the servers and that login and password credentials are available. It is assumed that the reader has a basic understanding of the administration of Communication Manager and has access to the System Administration Terminal (SAT) screen. For detailed information on the installation, maintenance, and configuration of Communication Manager, please consult references [1] through [4] in Section 10.

IP networks were originally designed to carry data on a best-effort delivery basis, which meant that all traffic had equal priority and an equal chance of being delivered in a timely manner. As a result, all traffic had an equal chance of being dropped when congestion occurred. QoS is now utilized to prioritize VoIP traffic and should be implemented throughout the entire network.

In order to achieve prioritization of VoIP traffic, the VoIP traffic must be classified. The Avaya Aura® telephony infrastructure supports both IEEE 802.1p and DiffServ.

The DiffServ and 802.1p/Q values configured here will be downloaded to the Avaya H.323 IP wired and wireless Telephones via Communication Manager. Avaya SIP IP Telephones will get QoS settings by downloading the 46xxsettings file from the HTTP server (not shown in this document). For more information on QoS settings please refer to [1] through [4] in Section 10.

On Page 1 of the change ip-network-region form, verify the Differentiated Services Code Point for Call Control PHB Value and Audio PHB Value are set to 46 and the Call Control 802.1p Priority and Audio 802.1p Priority are set to 6.

change ip-network-region 1 Page 1 of 20 IP NETWORK REGION Region: 1 Location: Authoritative Domain: dev4.com Name: Main MEDIA PARAMETERS Intra-region IP-IP Direct Audio: yes Codec Set: 1 Inter-region IP-IP Direct Audio: yes UDP Port Min: 2048 IP Audio Hairpinning? n UDP Port Max: 3329 DIFFSERV/TOS PARAMETERS Call Control PHB Value: 46 Audio PHB Value: 46 Video PHB Value: 26 802.1P/Q PARAMETERS Call Control 802.1p Priority: 6 Audio 802.1p Priority: 6 Video 802.1p Priority: 5 AUDIO RESOURCE RESERVATION PARAMETERS H.323 IP ENDPOINTS RSVP Enabled? n H.323 Link Bounce Recovery? y Idle Traffic Interval (sec): 20 Keep-Alive Interval (sec): 5 Keep-Alive Count: 5

# 5. Configure Corporate Motorola Solutions PTP 600

It is assumed that all Motorola Solutions PTP 600 Powered indoor unit (PIDU) and Outdoor unit (ODU) components and all appropriate licenses are installed. For PIDU and ODU instructions, please refer to [10] in Section 10.

If the PTP 600 was purchased as a pair, one unit will be factory configured as a Master unit with an IP address of 169.254.1.2. The other unit will be factory configured as a Slave unit with an IP address of 169.254.1.1.

#### 5.1. Connecting the PTP 600 to a PC

By default, the IP interface of the PTP 600 is configured for in-band local management with an IP address of 169.254.1.2 (Master) or 169.254.1.1 (Slave), subnet mask of 255.255.0.0 and default gateway of 169.254.0.0

Configure the PTP 600 using the built-in web-based **Management Tool.** Access this tool by establishing a web browser connection to the PTP 600. For more information on configuring PTP 600, please refer to [10] in Section 10.

Configure a PC with the following IP Address information:

- IP address 169.254.0.20
- Subnet Mask 255.255.0.0.
- The default gateway can be left blank

Connect the LAN port of the computer being used to the LAN port on the PTP 600. Start the web browser and enter https://169.254.1.2. The System Administrator Login page is displayed. Log into the PTP 600 using default credentials which can be obtained from the Motorola Solutions PTP 600 documentation (refer to [10] in Section 10).

|                                                                                     | POINT-TO-POINT WIRELESS SOLUTIONS                                                                                 |
|-------------------------------------------------------------------------------------|----------------------------------------------------------------------------------------------------|
| Home<br>Status<br>System<br>Installation<br>Management<br>Change Password<br>Logout | MOTOROLA POINT-TO - POINT WIRELESS SOLUTIONS Please login to gain access to the PTP wireless unit Password: Login |
|                                                                                     |                                                                                                    |

#### 5.2. Interface Configuration

This section describes the IP address and wireless configuration. The radio licenses and wireless settings will vary from installation to installation and are beyond the scope of the compliance testing and will not be covered in this document. For more information on configuring the PTP 600, please refer to the PTP 600 product documentation in **Section 10**.

From the left hand menu, select System Administration  $\rightarrow$  Installation. The Step 1: Interface Configuration page appears. Update the IP interface attributes with the IP information shown in Figure 1 for the corporate site. Select Submit Interface Configuration. Select Next to continue.

| Name                                                                                                    | Sten 1: Interface Co                                                                                                    | nfiguration                                                                                                    |
|----------------------------------------------------------------------------------------------------|----------------------------------------------------------------------------------------------------|----------------------------------------------------------------------------------------------------|
| Home<br>Status<br>» System<br>« Installation<br>Graphical Install<br>» Management<br>» Motorola Engineer | Please complete the wizard in order to<br>A valid IP address and subnet mask is<br>see your network administrator if you | arm the unit.<br>required before the PTP unit can be used on a network. Please<br>are unsure of the correct values to enter here. |
|                                                                                                    | Affributes                                                                                                    | Value IInits                                                                                                    |
| Change Password                                                                                          | IP Address                                                                                                    | 10 . 32 . 100 . 200                                                                                                    |
| Logout                                                                                                   | Subnet Mask                                                                                                    | 255 . 255 . 255 . 0                                                                                                    |
|                                                                                                    | Gateway IP Address                                                                                                    | 10 . 32 . 100 . 254                                                                                                    |
|                                                                                                    | Use VLAN For Management Interfaces                                                                                       | No VLAN Tagging                                                                                                    |
|                                                                                                    | Telecoms Interface                                                                                                    | ● None C E1 C T1                                                                                                    |
|                                                                                                    | Submit Inte                                                                                                    | erface Configuration Reset Form                                                                                                   |

#### The Step 2: Wireless Configuration page appears.

Select the **TDM Traffic** radio button for **Link Mode Optimization**. The rest of the parameters, like **Tx Max Power**, **Ranging Mode**, etc., are part of the wireless configuration and are not covered in this document. Refer to the PTP 600 Series User Guide and PTP 600 Deployment Guide in **Section 10**. Select **Next** to continue.

| Home                                          | Step 2: Wireless                                                | Configuration                                                                                                 |        |
|-----------------------------------------------|-----------------------------------------------------------------|----------------------------------------------------------------------------------------------------|--------|
| Status                                        | Please enter the following wire                                 | eless configuration parameters                                                                                |        |
| o system<br>Installation<br>Graphical Install | WARNING: please refer to the<br>configuration can trade off per | "TDM Link Mode Optimization" section in the user manual for more information on ho<br>formance for stability. | w link |
| Management                                    | Wireless data entry                                             |                                                                                                    |        |
| Motorola Engineer                             | Attributes                                                      | Value                                                                                                    | Unit   |
| Change Password                               | Access Method                                                   | C Link Access C Link Name Access C Group Access                                                               |        |
| Logout                                        | Target MAC Address                                              | 00:04:56:                                                                                                    |        |
|                                               | Dual Payload                                                    | C Disabled C Enabled                                                                                          |        |
|                                               | Master Slave Mode                                               | ← Master C Slave                                                                                              |        |
|                                               | Link Mode Optimization                                          | C IP Traffic TDM Traffic                                                                                      |        |
|                                               | TDD Synchronization Mode                                        | C Disabled C Enabled                                                                                          |        |
|                                               | Tx Max Power                                                    | -7                                                                                                    | dBm    |
|                                               | Ranging Mode                                                    | ← Auto 0 to 40 km                                                                                             |        |
|                                               | Target Range                                                    | 0.0                                                                                                    | km     |
|                                               | Platform Variant                                                | C Integrated Antenna Connectorized                                                                            |        |
|                                               | Antenna Gain                                                    | 0.0                                                                                                    | dBi    |
|                                               | Cable Loss                                                      | 0.0                                                                                                    | dB     |
|                                               | Channel Bandwidth                                               | € 30 MHz C 15 MHz C 10 MHz C 5 MHz                                                                            |        |
|                                               | Link Symmetry                                                   | C 2 to 1 @ 1 to 1 C 1 to 2                                                                                    |        |
|                                               | Spectrum Management Control                                     | C LDFS C Fixed Frequency                                                                                      |        |
|                                               | Lower Center Frequency                                          | 5742                                                                                                    | MHz    |
|                                               | Tx Color Code                                                   | A                                                                                                    |        |
|                                               | Rx Color Code                                                   | A                                                                                                    |        |
|                                               | Installation Tones                                              | © Disabled C Enabled                                                                                          |        |
|                                               |                                                                 | Submit Wireless Configuration   Reset Form                                                                    |        |

The **Step 3: Confirm Installation Configuration** page appears. Select **Confirm Configuration, Arm Agent and Reboot**. The reboot confirmation popup is displayed (not shown), Select **OK** to reboot.

|                                                                | OINT-TO-POINT WIRELESS SOLU                                                                                                    | JTIONS                                                                             |                         |
|----------------------------------------------------------------|----------------------------------------------------------------------------------------------------|------------------------------------------------------------------------------------|-------------------------|
| Home<br>Status<br>» System<br>« Installation                   | Step 3: Confirm Installa<br>Please review your entered configuration. It<br>incorrect please use the back button to appl             | ation Configuration item<br>f any of the configuration item<br>by the corrections. | tion<br>ns are          |
| Graphical Install<br>» Management<br>» Security Administration | Once you're happy with the configuration p<br>Installation Agent and Reboot' button, this w<br>memory and reboot this wireless unit. | ress the 'Confirm Configurati<br>ill commit the parameters to n                    | on, Arm<br>1on-volatile |
| » Motorola Engineer                                            | Installation configuration                                                                                                    |                                                                                    |                         |
| Change Password                                                | Attributes                                                                                                    | Value                                                                              | Units                   |
| Logout                                                         | IP Address                                                                                                    | 10.32.100.200                                                                      |                         |
|                                                                | Subnet Mask                                                                                                    | 255.255.255.0                                                                      |                         |
|                                                                | Gateway IP Address                                                                                                    | 10.32.100.254                                                                      |                         |
|                                                                | Use VLAN For Management Interfaces                                                                                                   | No VLAN Tagging                                                                    |                         |
|                                                                | Telecoms Interface                                                                                                    | None                                                                               |                         |
|                                                                | Lowest Telecoms Modulation Mode                                                                                                    | BPSK 0.63                                                                          |                         |
|                                                                | Access Method                                                                                                    | Link Access                                                                        |                         |
|                                                                | Target MAC Address                                                                                                    | 00:04 <b>10.00.10.1</b>                                                            |                         |
|                                                                | Dual Payload                                                                                                    | Enabled                                                                            |                         |
|                                                                | master slave Mode                                                                                                    | Master                                                                             |                         |
|                                                                | LINK MODE Optimization                                                                                                    | TDM Traffic                                                                        |                         |
|                                                                | TOD Synchronization Mode                                                                                                    | Uisabled                                                                           | 40-                     |
|                                                                | Tx Max Power                                                                                                    | -1                                                                                 | dBm                     |
|                                                                | Ranging Mode                                                                                                    | Auto 0 to 40 km                                                                    |                         |
|                                                                | Platform Variant                                                                                                    | Connectorized                                                                      |                         |
|                                                                | Antenna Gain                                                                                                    | 0.0                                                                                | dBi                     |
|                                                                | CADIE LOSS                                                                                                    | 0.0                                                                                | dB                      |
|                                                                | EIRP                                                                                                    | -7.0                                                                               | dBm                     |
|                                                                | Channel Bandwidth                                                                                                    | 30 MHz                                                                             |                         |
|                                                                |                                                                                                    | 1 to 1                                                                             |                         |
|                                                                | Spectrum Management Control                                                                                                    | LOFS                                                                               | 101-                    |
|                                                                | Lower Center Frequency                                                                                                    | 5/42                                                                               | MHZ                     |
|                                                                | Tx Color Code                                                                                                    | A                                                                                  |                         |
|                                                                | HX Color Code                                                                                                    | A                                                                                  |                         |
|                                                                | Installation Tones                                                                                                    | Disabled                                                                           | 1                       |
|                                                                | Confirm Configuration, Arm Ins                                                                                                    | tallation Agent and Reboot                                                         |                         |
|                                                                | <b>44</b> Back                                                                                                    |                                                                                    |                         |

## 5.3. Configuring Quality of Service

Perform this task to configure the classification of Layer 2 Control Protocol frames and priority encoded Ethernet frames into up to eight traffic classes. To configure quality of service, proceed as follows:

From the left hand menu, select System  $\rightarrow$  Configuration  $\rightarrow$  QoS Configuration. The QoS Configuration page is displayed. Select Set Default 802.1Q Priority Mappings. Select Reboot to continue.

|                                                                     | POINT-TO - POINT WIRELESS SOLUTIONS                                                                                                    |
|---------------------------------------------------------------------|----------------------------------------------------------------------------------------------------|
| Home<br>Status                                                      | QoS Configuration                                                                                                    |
| « System<br>« Configuration                                         | This page controls the classification of tagged Ethernet frames into priority queues. Q7 is the highest priority queue.                                                                                                    |
| LAN Configuration<br>QoS Configuration<br>Save And Restore          | VLAN Priority         P0         P1         P2         P3         P4         P5         P6         P7         Untagged           Priority Queue Mapping         Q1         Q0         Q2         Q3         Q4         Q5         Q6         Q7         Q1 |
| Spectrum Management<br>» Statistics                                 | Set Default 802.1Q Priority Mappings                                                                                                    |
| » Diagnostics Plotter<br>License Key<br>Software Upgrade<br>Reboot  |                                                                                                    |
| « Installation<br>Graphical Install                                 |                                                                                                    |
| <ul> <li>» Management</li> <li>» Security Administration</li> </ul> |                                                                                                    |
| » Motorola Engineer<br>Change Password                              |                                                                                                    |
| Logout                                                              |                                                                                                    |

## 5.4. Check System Status

Once the System is back up, check the status of the PTP 600. From the left hand menu, select **Status**. Verify that **Data Port Status** and **Wireless Link Status** are up.

| Home                      | System Status                | Master                |       |                                |           |           |            |         |      |
|---------------------------|------------------------------|-----------------------|-------|--------------------------------|-----------|-----------|------------|---------|------|
| Status                    | Equipment                    |                       |       | Wireless                       |           |           |            |         |      |
| System                    | Attributes                   | Value                 | Units | Attributes                     | Value     |           |            |         | Unit |
| Installation              | Link Name                    | Master                |       | Wireless Link Status           | Up        |           |            |         |      |
| Management                | Site Name                    |                       |       | Maximum Transmit Power         | -7        |           |            |         | dBm  |
| Security Administration   | Software Version             | 58600-09-01           |       | Remote Maximum Transmit Power  | -7        |           |            |         | dBm  |
| Motorola Engineer         | Hardware Version             | D04-R02-C-FPS         |       | Transmit Power                 | -7.0,     | -7.0,     | -7.0,      | -7.0    | dBm  |
| Change Password<br>Logout | Region Code                  | Region Code 1         |       | Receive Power                  | -48.5,    | -48.5,    | -48.7,     | -48.5   | dBm  |
|                           | Elapsed Time Indicator       | 00:01:47              |       | Vector Error                   | -28.7,    | -29.6,    | -30.5,     | -29.6   | dB   |
|                           | Ethernet / Internet          |                       |       | Link Loss                      | 41.5,     | 41.5,     | 41.5,      | 41.5    | dB   |
|                           | Data Port Status             | Copper Link Up        |       | Transmit Data Rate             | 140.86,   | 140.86,   | 140.86,    | 140.86  | Mbp  |
|                           | Data Port Speed And Duplex   | 1000 Mbps Full Duplex |       | Receive Data Rate              | 140.86,   | 140.86,   | 140.86,    | 140.86  | Mbp  |
|                           | MAC Address                  | 00:04.00.00           |       | Link Capacity                  | 281.74    |           |            |         | Mbp  |
|                           | Remote MAC Address           | 00:04.00.00           |       | Transmit Modulation Mode       | 256Q.A.M  | 0.81 (Du  | al) (30 MH | tz)     |      |
|                           | Remote IP Address            | 10.32.100.201         |       | Receive Modulation Mode        | 256Q.A.M  | 0.81 (Dua | al) (30 MH | tz)     |      |
|                           | Telecoms                     |                       |       | Link Symmetry                  | 1 to 1    |           |            |         |      |
|                           | Channel A                    | Disabled              |       | Receive Modulation Mode Detail | Running / | At Maxim  | um Recei   | ve Mode |      |
|                           | Channel B                    | Disabled              |       | Range                          | 0.1       |           |            |         | km   |
|                           | TDD Synchronization          |                       |       |                                |           |           |            |         |      |
|                           | TDD Synchronization Inactive | TDD Sync Disabled     |       |                                |           |           |            |         |      |

# 6. Configure Site A Motorola Solutions Solutions PTP 600 (Slave Unit)

#### 6.1. Connecting the PTP 600 to a PC

Configure the PTP 600 using the built-in web-based **Management Tool.** Access this tool by establishing a web browser connection to the PTP 600. For more information on configuring PTP 600, please refer to [10] in Section 10.

Configure a PC with the following IP Address information:

- IP address 169.254.0.20
- Subnet Mask 255.255.0.0.
- The default gateway can be left blank.

Connect the LAN port of the computer being used to the LAN port on the PTP 600. Start the web browser and enter https://169.254.1.1. The System Administrator Login page is displayed. Log into the PTP 600 using default credentials which can be obtained from the Motorola Solutions PTP 600 documentation (refer to [10] in Section 10).

|                                                                                     | POINT-TO - POINT WIRELESS SOLUTIONS                                                                               |
|-------------------------------------------------------------------------------------|----------------------------------------------------------------------------------------------------|
| Home<br>Status<br>System<br>Installation<br>Management<br>Change Password<br>Logout | MOTOROLA POINT-TO - POINT WIRELESS SOLUTIONS Please login to gain access to the PTP wireless unit Password: Login |
|                                                                                     |                                                                                                    |

## 6.2. Interface Configuration

This section describes the IP address and wireless configuration. The Radio Licenses and wireless setting will vary from installation to installation and are beyond the scope of the compliance testing, and therefore will not be covered in this document (**Step 2** below is shown for illustration purposes only). For more information on configuring PTP 600, please refer to **[10]** in **Section 10**.

From the left hand menu, select System Administration  $\rightarrow$  Installation. The Step 1: Interface Configuration page appears. Update the IP interface attributes with the IP information shown in Figure1 for the remote site. Select Submit Interface Configuration. Select Next to continue.

| MOTOROL                                                                                                    | A POINT-TO-POINT WIRELESS S                                                                                                    | OLUTIONS                                                                                                    |
|----------------------------------------------------------------------------------------------------|----------------------------------------------------------------------------------------------------|----------------------------------------------------------------------------------------------------|
| Home<br>Status<br>> System<br>< Installation<br>Graphical Install<br>> Management<br>> Motorola Engineer<br>Change Password<br>Logout | Step 1: Interface Con<br>Please complete the wizard in order to<br>A valid IP address and subnet mask is<br>see your network administrator if you | nfiguration<br>arm the unit.<br>required before the PTP unit can be used on a network. Please<br>are unsure of the correct values to enter here.                                                                                                    |
|                                                                                                    | Attributes                                                                                                    | Value Units                                                                                                    |
|                                                                                                    | Subnet Mask                                                                                                    | 255 . 255 . 255 . 0                                                                                                    |
|                                                                                                    | Gateway IP Address<br>Use VLAN For Management Interfaces                                                                                          | 10         .32         .100         .254           No VLAN Tagging <ul> <li>Image: Second Second S</li></ul> |
|                                                                                                    | Telecoms Interface<br>Submit Inte                                                                                                    | None C E1 C T1 erface Configuration Reset Form                                                                                                    |
|                                                                                                    |                                                                                                    | Next >>                                                                                                    |

#### The Step 2: Wireless Configuration page appears.

Select the **TDM Traffic** radio button for **Link Mode Optimization**. The rest of the parameters, like **Tx Max Power**, **Ranging Mode**, etc., are part of the wireless configuration and are not covered in this document. Refer to the PTP 600 Series User Guide and PTP 600 Deployment Guide in **Section 10**. Select **Next** to continue.

| Home                                          | Step 2: Wireless                                                | Configuration                                                                                                 |        |
|-----------------------------------------------|-----------------------------------------------------------------|----------------------------------------------------------------------------------------------------|--------|
| Status                                        | Please enter the following wire                                 | eless configuration parameters                                                                                |        |
| o system<br>Installation<br>Graphical Install | WARNING: please refer to the<br>configuration can trade off per | "TDM Link Mode Optimization" section in the user manual for more information on ho<br>formance for stability. | w link |
| Management                                    | Wireless data entry                                             |                                                                                                    |        |
| Motorola Engineer                             | Attributes                                                      | Value                                                                                                    | Unit   |
| Change Password                               | Access Method                                                   | C Link Access C Link Name Access C Group Access                                                               |        |
| Logout                                        | Target MAC Address                                              | 00:04:56:                                                                                                    |        |
|                                               | Dual Payload                                                    | C Disabled C Enabled                                                                                          |        |
|                                               | Master Slave Mode                                               | ← Master C Slave                                                                                              |        |
|                                               | Link Mode Optimization                                          | C IP Traffic C TDM Traffic                                                                                    |        |
|                                               | TDD Synchronization Mode                                        | C Disabled C Enabled                                                                                          |        |
|                                               | Tx Max Power                                                    | -7                                                                                                    | dBm    |
|                                               | Ranging Mode                                                    | ← Auto 0 to 40 km                                                                                             |        |
|                                               | Target Range                                                    | 0.0                                                                                                    | km     |
|                                               | Platform Variant                                                | C Integrated Antenna Connectorized                                                                            |        |
|                                               | Antenna Gain                                                    | 0.0                                                                                                    | dBi    |
|                                               | Cable Loss                                                      | 0.0                                                                                                    | dB     |
|                                               | Channel Bandwidth                                               | € 30 MHz C 15 MHz C 10 MHz C 5 MHz                                                                            |        |
|                                               | Link Symmetry                                                   | C 2 to 1 @ 1 to 1 C 1 to 2                                                                                    |        |
|                                               | Spectrum Management Control                                     | C LDFS C Fixed Frequency                                                                                      |        |
|                                               | Lower Center Frequency                                          | 5742                                                                                                    | MHz    |
|                                               | Tx Color Code                                                   | A                                                                                                    |        |
|                                               | Rx Color Code                                                   | A                                                                                                    |        |
|                                               | Installation Tones                                              | © Disabled C Enabled                                                                                          |        |
|                                               |                                                                 | Submit Wireless Configuration   Reset Form                                                                    |        |

The **Step 3: Confirm Installation Configuration** page appears. Select **Confirm Configuration, Arm Agent and Reboot**. The reboot confirmation popup is displayed (not shown), Select **OK** to reboot.

|                                                                                                    | POINT-TO-POINT WIRELESS SOLU                                                                                                    | TIONS                                                                                                    |                                                  |
|----------------------------------------------------------------------------------------------------|----------------------------------------------------------------------------------------------------|----------------------------------------------------------------------------------------------------|--------------------------------------------------|
| Home<br>Status<br>» System<br>« Installation<br>Graphical Install<br>» Management<br>» Security Administration<br>• Motorola Engineer | Step 3: Confirm Installa<br>Please review your entered configuration. If<br>incorrect please use the back button to apply<br>Once you're happy with the configuration pri<br>Installation Agent and Reboot' button, this wi<br>memory and reboot this wireless unit. | tion Configuration iter<br>any of the configuration iter<br>the corrections.<br>ess the 'Confirm Configurati<br>Il commit the parameters to r | <b>tion</b><br>ms are<br>on, Arm<br>non-volatile |
| Change Paseword                                                                                                    | Attributes                                                                                                    | Value                                                                                                    | Units                                            |
| Leagut                                                                                                    | IP Address                                                                                                    | 10.32.100.201                                                                                                    |                                                  |
| Logout                                                                                                    | Subnet Mask                                                                                                    | 255.255.255.0                                                                                                    |                                                  |
|                                                                                                    | Gateway IP Address                                                                                                    | 10.32.100.254                                                                                                    |                                                  |
|                                                                                                    | Use VLAN For Management Interfaces                                                                                                    | No VLAN Tagging                                                                                                    |                                                  |
|                                                                                                    | Telecoms Interface                                                                                                    | None                                                                                                    |                                                  |
|                                                                                                    | Lowest Telecoms Modulation Mode                                                                                                    | BPSK 0.63                                                                                                    |                                                  |
|                                                                                                    | Access Method                                                                                                    | Link Access                                                                                                    |                                                  |
|                                                                                                    | Target MAC Address                                                                                                    | 00:04 50:00 10                                                                                                    |                                                  |
|                                                                                                    | Dual Payload                                                                                                    | Enabled                                                                                                    |                                                  |
|                                                                                                    | Master Slave Mode                                                                                                    | Master                                                                                                    |                                                  |
|                                                                                                    | Link Mode Optimization                                                                                                    | TDM Traffic                                                                                                    |                                                  |
|                                                                                                    | TDD Synchronization Mode                                                                                                    | Disabled                                                                                                    |                                                  |
|                                                                                                    | Tx Max Power                                                                                                    | -7                                                                                                    | dBm                                              |
|                                                                                                    | Ranging Mode                                                                                                    | Auto 0 to 40 km                                                                                                    |                                                  |
|                                                                                                    | Platform Variant                                                                                                    | Connectorized                                                                                                    |                                                  |
|                                                                                                    | Antenna Gain                                                                                                    | 0.0                                                                                                    | dBi                                              |
|                                                                                                    | Cable Loss                                                                                                    | 0.0                                                                                                    | dB                                               |
|                                                                                                    | EIRP                                                                                                    | -7.0                                                                                                    | dBm                                              |
|                                                                                                    | Channel Bandwidth                                                                                                    | 30 MHz                                                                                                    |                                                  |
|                                                                                                    | Link Symmetry                                                                                                    | 1 to 1                                                                                                    |                                                  |
|                                                                                                    | Spectrum Management Control                                                                                                    | LDFS                                                                                                    |                                                  |
|                                                                                                    | Lower Center Frequency                                                                                                    | 5742                                                                                                    | MHz                                              |
|                                                                                                    | Tx Color Code                                                                                                    | A                                                                                                    |                                                  |
|                                                                                                    | Rx Color Code                                                                                                    | A                                                                                                    |                                                  |
|                                                                                                    | Installation Tones                                                                                                    | Disabled                                                                                                    |                                                  |
|                                                                                                    | Confirm Configuration, Arm Inst                                                                                                    | allation Agent and Reboot                                                                                                    |                                                  |
|                                                                                                    | <b>44</b> Back                                                                                                    |                                                                                                    |                                                  |

## 6.3. Configuring Quality of Service

Perform this task to configure the classification of Layer 2 Control Protocol frames and priority encoded Ethernet frames into up to eight traffic classes. To configure quality of service, proceed as follows:

From the left hand menu, select System  $\rightarrow$  Configuration  $\rightarrow$  QoS Configuration. The QoS Configuration page is displayed. Select Set Default 802.1Q Priority Mappings. Select Reboot to continue.

|                                                                     | POINT-TO - POINT WIRELESS SOLUTIONS                                                                                                    |
|---------------------------------------------------------------------|----------------------------------------------------------------------------------------------------|
| Home<br>Status                                                      | QoS Configuration                                                                                                    |
| « System<br>« Configuration                                         | This page controls the classification of tagged Ethernet frames into priority queues. Q7 is the highest priority queue.                                                                                                    |
| LAN Configuration<br>QoS Configuration<br>Save And Restore          | VLAN Priority         P0         P1         P2         P3         P4         P5         P6         P7         Untagged           Priority Queue Mapping         Q1         Q0         Q2         Q3         Q4         Q5         Q6         Q7         Q1 |
| Spectrum Management<br>» Statistics                                 | Set Default 802.1Q Priority Mappings                                                                                                    |
| » Diagnostics Plotter<br>License Key<br>Software Upgrade<br>Reboot  |                                                                                                    |
| « Installation<br>Graphical Install                                 |                                                                                                    |
| <ul> <li>» Management</li> <li>» Security Administration</li> </ul> |                                                                                                    |
| » Motorola Engineer<br>Change Password                              |                                                                                                    |
| Logout                                                              |                                                                                                    |

## 6.4. Check System Status

Once the System is back up, check the status of the PTP 600. From the left hand menu, select **Status**. Verify that **Data Port Status** and **Wireless Link Status** are up.

| Home                      | System Status                | Master                |       |                                |                                 |         |         |        |      |
|---------------------------|------------------------------|-----------------------|-------|--------------------------------|---------------------------------|---------|---------|--------|------|
| Status                    | Equipment                    |                       |       | Wireless                       |                                 |         |         |        |      |
| System                    | Attributes                   | Value                 | Units | Attributes                     | Value                           |         |         |        | Unit |
| Installation              | Link Name Master             |                       |       | Wireless Link Status           | Up                              |         |         |        |      |
| Management                | Site Name                    |                       |       | Maximum Transmit Power         | -7                              |         |         |        | dBm  |
| Security Administration   | Software Version             | 58600-09-01           |       | Remote Maximum Transmit Power  | -7                              |         |         |        | dBm  |
| Motorola Engineer         | Hardware Version             | D04-R02-C-FPS         |       | Transmit Power                 | -7.0,                           | -7.0,   | -7.0,   | -7.0   | dBm  |
| Change Password<br>Logout | Region Code                  | Region Code 1         |       | Receive Power                  | -48.5,                          | -48.5,  | -48.7,  | -48.5  | dBm  |
|                           | Elapsed Time Indicator       | 00:01:47              |       | Vector Error                   | -28.7,                          | -29.6,  | -30.5,  | -29.6  | dB   |
|                           | Ethernet / Internet          |                       |       | Link Loss                      | 41.5,                           | 41.5,   | 41.5,   | 41.5   | dB   |
|                           | Data Port Status             | Copper Link Up        |       | Transmit Data Rate             | 140.86,                         | 140.86, | 140.86, | 140.86 | Mbp  |
|                           | Data Port Speed And Duplex   | 1000 Mbps Full Duplex |       | Receive Data Rate              | 140.86,                         | 140.86, | 140.86, | 140.86 | Mbp  |
|                           | MAC Address                  | 00:04.00.00.00        |       | Link Capacity                  | 281.74                          |         |         |        | Mbp  |
|                           | Remote MAC Address           | 00:04.00.00           |       | Transmit Modulation Mode       | 256QAM 0.81 (Dual) (30 MHz)     |         |         |        |      |
|                           | Remote IP Address            | 10.32.100.200         |       | Receive Modulation Mode        | 256QAM 0.81 (Dual) (30 MHz)     |         |         |        |      |
|                           | Telecoms                     |                       |       | Link Symmetry 1 to 1           |                                 |         |         |        |      |
|                           | Channel A                    | Disabled              |       | Receive Modulation Mode Detail | Running At Maximum Receive Mode |         |         |        | 1    |
|                           | Channel B                    | Disabled              |       | Range                          | 0.1                             |         |         |        | km   |
|                           | TDD Synchronization          |                       |       |                                |                                 |         |         |        |      |
|                           | TDD Synchronization Inactive | TDD Sync Disabled     |       |                                |                                 |         |         |        |      |

# 7. General Test Approach and Test Results

The general test approach was to configure a wireless Multi-Site Voice over IP (VoIP) Solution using the Motorola Solutions PTP 600 Point-to-Point Wireless Ethernet Solution with Avaya Aura® Communication Manager, Avaya Aura® Session Manager and Avaya IP Telephones with emphasis placed on voice quality. The configuration, (shown in **Figure 1**) was used to exercise the features and functionality listed in **Section 1.1** 

The Motorola Solutions PTP 600 Point-to-Point Wireless Ethernet Solution with Aura® Communication Manager, Avaya Aura® Session Manager and Avaya IP Telephones passed compliance testing.

During the load testing while over-subscribing the links by 40%, the call remained up but intermittently a one second loss of voice was observed. Motorola Solutions was not able to reproduce the problem in their test lab.

# 8. Verification Steps

This section provides the steps for verifying end-to-end network connectivity and QoS. In general, the verification steps include:

- Place calls between the Corporate and Remote Site Avaya IP Telephones.
- Place calls between the Avaya 2410 Digital Telephone and Avaya IP Telephones at the Remote Site.
- Verify DHCP relay is functioning by confirming that the Avaya IP Telephones at the Remote Site received their IP addresses from the DHCP server connected to the corporate network.
- From the Communication Manager SAT, use the **status signaling-group** command to verify that the SIP signaling group is in-service.
- From the Communication Manager SAT, use the **status trunk-group** command to verify that the SIP trunk group is in-service.
- From the Avaya Aura® System Manager web administration interface, verify that SIP endpoints at both the Corporate and Remote Sites are registered with Avaya Aura® Session Manage. To view the registration status, navigate to Elements → Session Manager → System Status → User Registrations.
- Verify that the Avaya H.323 IP endpoints at both the Corporate and Remote Sites have successfully registered with Avaya Communication Manager by typing the **list registered-ip-stations** command on the SAT.

## 9. Conclusion

These Application Notes describe the configuration necessary for integrating the Motorola Solutions PTP 600 Point-to-Point Wireless Ethernet Solution into an Aura® Telephony Infrastructure including Avaya Aura® Communication Manager, Avaya Aura® Session Manager and Avaya IP Telephones in a Wireless Multi-Site Converged VoIP and Data Network.

For the configuration described in these Application Notes, the Motorola Solutions PTP 600 Point-to-Point Wireless Ethernet Solution was responsible for network connectivity for the voice and data traffic between the Corporate and Remote Sites and enforcing QoS. Good voice quality was successfully achieved in the Avaya/Motorola Solutions configuration described herein.

## 10. References

This section references the documentation relevant to these Application Notes. Additional Avaya product documentation is available at <u>http://support.avaya.com</u>.

- [1] Installing and Configuring Avaya Aura® System Platform, Release 6, June 2010.
- [2] Administering Avaya Aura® System Platform, Release 6, June 2010.
- [3] Administering Avaya Aura® Communication Manager, May 2009, Document Number 03-300509.
- [4] *Avaya Aura* ® *Communication Manager Feature Description and Implementation*, May 2009, Document Number 555-245-205.
- [5] Avaya one-X Deskphone Edition for 9600 Series IP Telephones Administrator Guide, November 2009, Document Number 16-300698.
- [6] *Administering Avaya Aura*® *Session Manager, Release 6.0,* June 2010, Document Number 03-603324.
- [7] Avaya one-X Deskphone SIP for 9600 Series IP Telephones Administrator Guide, Release 2.0, Document Number 16-601944.
- [8] Modular Messaging, Release 5.0 with the Avaya MSS Messaging Application Server (MAS) Administration Guide, January 2009.
- [9] Avaya Aura® Communication Manager Messaging Installation and Initial Configuration.

The following product documentation is provided by Motorola Solutions Solutions. For additional product and company information, visit: <u>www.motorola.com/ptp/software</u>.

[10] Motorola Solutions PTP 600 Series User Guide [11] Motorola Solutions PTP 600 Deployment Guide

#### ©2011 Avaya Inc. All Rights Reserved.

Avaya and the Avaya Logo are trademarks of Avaya Inc. All trademarks identified by  $\mathbb{R}$  and <sup>TM</sup> are registered trademarks or trademarks, respectively, of Avaya Inc. All other trademarks are the property of their respective owners. The information provided in these Application Notes is subject to change without notice. The configurations, technical data, and recommendations provided in these Application Notes are believed to be accurate and dependable, but are presented without express or implied warranty. Users are responsible for their application of any products specified in these Application Notes.

Please e-mail any questions or comments pertaining to these Application Notes along with the full title name and filename, located in the lower right corner, directly to the Avaya DevConnect Program at <u>devconnect@avaya.com</u>.